# **Provider Relations**

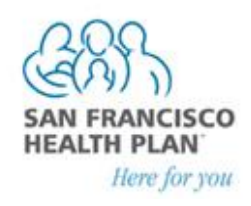

# **Secure Provider Portal Instructions**

San Francisco Health Plan's online secure Provider Portal [<u>www.sfhp.org/providers</u>] is a fast and secure way for providers and their staff to verify members' eligibility, download member rosters for primary care sites, and check authorizations status for their practice. To access the website and create an account, follow the steps in the "Registering for Access to the Provider Portal" section below.

## **Registering for Access to the Provider Portal**

Basic Feature—this feature allows you to Verify Member Eligibility & PCP:

- 1. Go to www.sfhp.org/providers
- 2. Click "Provider Secure Login"

| Secure Prov | ider Logi |  |
|-------------|-----------|--|

3. Click "Sign up here"

| Provider Login                                                                                       |                       |  |  |  |  |  |  |  |  |
|----------------------------------------------------------------------------------------------------|-----------------------|--|--|--|--|--|--|--|--|
| Enter your username and password and click Login.<br>Not registered? <u>Sign up here</u> for access! |                       |  |  |  |  |  |  |  |  |
| Username:                                                                                            |                       |  |  |  |  |  |  |  |  |
| Password:                                                                                            | Forgot your password? |  |  |  |  |  |  |  |  |
| Login                                                                                                | or <u>Sign up.</u>    |  |  |  |  |  |  |  |  |

- 4. Fill in requested information for steps 1-6
- 5. Choose a USERNAME for step 7
- 6. Click Finish.

Your password will be sent to you via the e-mail that you submitted in the registration process. Please check your spam or junk mail folder if you have not received it. You will receive a confirmation email from <u>provider.relations@sfhp.org</u> when your username has been activated.

#### **Checking Member Eligibility**

- 1. Go to www.sfhp.org/providers
- 2. Click "Provider Secure Login"
- 3. Enter the username you selected during registration and the password you received via email
- 4. Click "Login"

|    | Provider Login                                                                                       |
|----|----------------------------------------------------------------------------------------------------|
|    | Enter your username and password and click Login.<br>Not registered? <u>Sign up here</u> for access! |
|    | Username: sfhp1234                                                                                   |
|    | Password: Forgot your password?                                                                      |
|    | Login or <u>Sign up.</u>                                                                             |
| 5. | Click "Verify Member Eligibility & PCP"                                                              |
|    | Authorizations                                                                                       |
|    | Search for Authorization                                                                             |
|    | Claims                                                                                               |

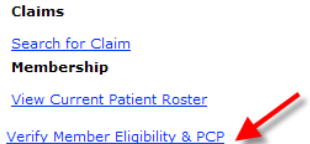

For access to additional features please call 415-547-7818 x7084.

- 6. "Member Search" will open in a new window-please ensure that your browser is not blocking pop ups
- 7. Enter last name OR member ID, in addition to any other information to limit search by
- 8. Click "Search"

| Member Eligibility Search P         | ige - Microsoft Ir | nternet Explorer provide  | d by San Francisco H   | ealth Plan              |                            |                      |
|-------------------------------------|--------------------|---------------------------|------------------------|-------------------------|----------------------------|----------------------|
| le Edit View Favorites              | rools Help         |                           |                        |                         |                            |                      |
| ) • 🖾 - 🗁 🖶 • Page •                | Safety + Tools     | - 🛛 - 🚉 🚳                 |                        |                         |                            |                      |
|                                     |                    |                           |                        |                         |                            |                      |
| (ERS)                               |                    |                           |                        |                         |                            |                      |
| SAN FRANCISCO                       |                    |                           |                        |                         |                            |                      |
| Here for you                        |                    |                           |                        |                         |                            |                      |
| HP Customer Service<br>(15)547-7800 | Search             | Criteria                  |                        |                         |                            |                      |
|                                     | To perfor          | rm a patient searcl       | h, please enter a      | as much of the foll     | owing patient inform       | nation as possible   |
| uthorizations Search                |                    |                           | .,,                    |                         |                            |                      |
| lember Ceareb                       | Search b           | y Last Name or ID -       |                        |                         |                            |                      |
| ember search                        | Last Name          | Doe                       |                        |                         |                            |                      |
| laim Search                         |                    | Or                        |                        |                         |                            |                      |
|                                     | Member ID          |                           |                        |                         |                            |                      |
|                                     | Limit Sea          | rch By                    |                        |                         |                            |                      |
|                                     | First Name         | John                      | City                   |                         |                            |                      |
|                                     | TH OL HUITE        |                           | Line of                |                         |                            |                      |
|                                     | Zip Code           |                           | Business               | No Preference           | -                          |                      |
|                                     | Service            |                           | DOB .                  |                         |                            |                      |
|                                     | Date               | 1                         |                        |                         |                            |                      |
|                                     | _                  | (mm/dd/yyyy)              |                        | (mm/dd/yyyy)            |                            |                      |
|                                     | Eligibility in     | formation is available as | of January 1, 2010     | Search Clea             | r Search                   |                      |
|                                     |                    |                           |                        |                         |                            |                      |
|                                     |                    | © SFHP 2                  | 2012 - For Help call t | ech support: 415-547-78 | 818 x7084 or email provide | r.relations@sfhp.org |
|                                     |                    |                           |                        |                         |                            |                      |
|                                     |                    |                           |                        |                         |                            |                      |
|                                     |                    |                           |                        |                         |                            |                      |
|                                     |                    |                           |                        |                         |                            |                      |
|                                     |                    |                           |                        |                         |                            |                      |

9. Click "View Details" next to member's name to view eligibility information

| Me                      | ember Name                  | DOB              | Address       |           | Phone                   |      |
|-------------------------|-----------------------------|------------------|---------------|-----------|-------------------------|------|
|                         |                             |                  |               | Pre       | vious Hundred Next Hund | lred |
| Search Result           | ts: Displaying 1 to 1 of 1  | l records        |               |           |                         |      |
| Eligibility information | tion is available as of Jan | uary 1, 2010     | Search Clea   | ar Search |                         |      |
|                         | (mm/dd/yyyy)                |                  | (mm/dd/yyyy)  |           |                         |      |
| Service Date            |                             | DOB              |               |           |                         |      |
| Zip Code                |                             | Line of Business | No Preference | •         |                         |      |
| First Name              | John                        | City             |               |           |                         |      |
| Limit Search B          | By                          |                  |               |           |                         |      |
| Member ID               |                             |                  |               |           |                         |      |
|                         | Or                          |                  |               |           |                         |      |
| Last Name               | Doe                         |                  |               |           |                         |      |
| Search by Las           | st Name or ID               |                  |               |           |                         |      |

11/11/2011

#### **Search for Claims**

1. After logging in, click "Search for Claim"

View Details DOE, JOHN

| Authorizations                     |  |
|------------------------------------|--|
| Search for Authorization<br>Claims |  |
| Verify Member Eliqibility & PCP    |  |

For access to additional features please call 415-547-7818 x7084.

2. "Claim Search" will open in a new window-please ensure that your browser is not blocking pop ups

201 THIRD ST 7TH FL, SAN FRANCISCO, CA 94103 (415) 555-1234

- 3. Enter required fields in addition to any other information to limit search by
- 4. Click "Search"

|                                              | -                               |                       |       |                           |                   |            |              |       |
|----------------------------------------------|---------------------------------|-----------------------|-------|---------------------------|-------------------|------------|--------------|-------|
| CUntitled Page - Microsoft In                | ternet Explorer provided by San | Francisco Health Plan |       |                           |                   |            |              | =1012 |
| File Edit View Fevorites                     | Tools Help                      |                       |       |                           |                   |            |              |       |
| 💁 • 🕤 × 🖾 👘 • Page •                         | • Sefety • Tools • 😥 🚉 🖏        |                       |       |                           |                   |            |              |       |
| SAN FRANCISCO<br>HEALTH PLAN<br>Here for you |                                 |                       |       |                           |                   |            |              |       |
| SFHP Customer Service<br>(415)547-7800       | Search Criteria                 |                       |       |                           |                   |            |              |       |
|                                              |                                 |                       | * ind | licates a required field. |                   |            |              |       |
| Authorizations Search                        | Claim Number:                   |                       | Prov  | ider NPI:                 |                   |            |              |       |
| Member Roster                                | Authorization Number:           |                       | Prov  | ider TIN:                 |                   |            |              |       |
| Member Search                                | Member's SFHP ID:               |                       | Date  | of Service From:          | 01/01/2012 * thru | 02/01/2012 | (mm/dd/yyy)  |       |
| Claim Search                                 | Member's Last Name:             | Doe                   | Patie | ant Control #:            |                   |            |              |       |
|                                              | Member's CIN:                   |                       | Mem   | aber's Date of Birth:     | 11/11/2011        |            | (mmiddlyyyy) |       |
|                                              |                                 |                       |       |                           | Clear search      | Search     |              |       |
|                                              |                                 |                       |       |                           |                   |            |              |       |

- 5. For your security and protection of your information, you will only be able to view the claims whereby your organization is the Billing Provider on the claim.
  - You will be able to view status of each claim that has been submitted.
  - You will only be able to view **details** for those claims where a FINAL decision has been made. To view details, click on the claim number on the left hand side. You will be able to view the line-level detail for each finalized claim including payment amounts.
- 6. For claims that have not been finalized, their status is IN PROCESS and viewing details is not available.

| 🖉 Untitled Page - Microsoft Inter | rnet Explorer provid | ed by San Francisco Health Plan  |                |                |                |                   |            |                     |              |                     | _ 🗆 🗵    |
|-----------------------------------|----------------------|----------------------------------|----------------|----------------|----------------|-------------------|------------|---------------------|--------------|---------------------|----------|
| File Edit View Favorites Too      | ols Help             |                                  |                |                |                |                   |            |                     |              |                     |          |
| 🏠 • 🔂 - 🖃 🌧 • Page •              | Safety 🔹 Tools 🔹 😧   | • 🛍 🚳                            |                |                |                |                   |            |                     |              |                     |          |
| SAN FRANCISCO<br>HEALTH PLAN      |                      |                                  |                |                |                |                   |            |                     |              |                     | <u> </u> |
| Here for you                      |                      |                                  |                |                |                |                   |            |                     |              |                     |          |
| SFHP Customer Service             | Search Crite         | ria                              |                |                |                |                   |            |                     |              |                     |          |
| (415)547-7800                     |                      |                                  |                |                | * ind          | icates a required | l field.   |                     |              |                     |          |
| Authorizations Search             | Claim Number:        |                                  |                |                | Prov           | der NPI:          |            |                     |              |                     |          |
| Member Roster                     | Authorization Nur    | nber:                            |                |                | Prov           | ider TIN:         |            |                     |              |                     |          |
| Member Search                     | Member's SFHP I      | D:                               |                |                | Date           | of Service From   | 05/01/2    | 011 * thru 0        | 5/30/2011 *  | (mm/dd/yyyy)        |          |
| Claim Search                      | Member's Last N      | ame:                             |                |                | Patie          | nt Control #:     |            |                     |              |                     |          |
|                                   | Member's CIN:        |                                  |                |                | Mem            | ber's Date of Bir | th: 11/11/ | 2011                |              | (mm/dd/yyyy)        |          |
|                                   |                      |                                  |                |                |                |                   | Clea       | ar search           | Search       |                     |          |
|                                   | Search Result        | s: Displaving 1 to 100 of 199 re | ecords         |                |                |                   |            |                     |              |                     |          |
|                                   |                      |                                  |                |                |                |                   |            |                     |              |                     |          |
|                                   |                      |                                  |                |                |                |                   | 4          | D.,                 | uteun klumek | and as a set of the |          |
|                                   |                      |                                  | Occurring From |                | Member's       | Line of           | 04-4-4-    | Traci Dillo d       | Amount       | Data Singling d     |          |
|                                   |                      | Billing Provider                 | Service From   | Service Inru   | SFHP ID        | Business          | status     | <u>Iotal Billed</u> | Paid         | Date Finalized      |          |
|                                   | 11353E03144          | CIF MEDICAL CENTER: 40           | BR THERE       | March 1994     | 100001-00170-0 | (MC)              | PAID       | \$407.00            | \$38.40      | 01/20/2012          |          |
|                                   | 12012E02093          | COF MEDICAL CENTER               | ALC: NO.       | ALC: NO.       | 100003-001     | MEDI-CAL<br>(MC)  | DENIED     | \$7,529.80          | \$0.00       | 01/20/2012          |          |
|                                   | 12012E02210A1        | CIF MEDICAL CENTER               | 10.01001       | 10.01001       |                | MEDI-CAL<br>(MC)  | PAID       | \$45.79             | \$3.15       | 01/20/2012          |          |
|                                   | 12012E02210R1        | COF MEDICAL CENTER               | BARTON .       | and the second |                | MEDI-CAL<br>(MC)  | REVERSED   | (\$45.79)           | (\$16.95)    | 05/10/2012          |          |
|                                   | 11243E02082          | A REPAIR AND A REPAIR OF         |                |                | 1007704(204077 | MEDI-CAL<br>(MC)  | IN PROCESS | \$261.00            |              |                     | -        |

#### To obtain access to the additional features below, please email provider.relations@sfhp.org.

#### **Search for Authorizations**

1. After logging in, click "Search for Authorization"

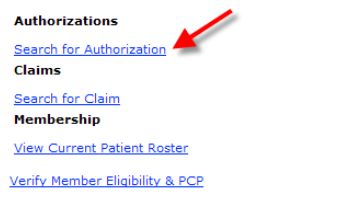

For access to additional features please call 415-547-7818 x7084.

- 2. "Authorizations Search" will open in a new window-please ensure that your browser is not blocking pop ups
- 3. Enter required date fields in addition to any other information to limit search by
- 4. Click "Search"

| 🖉 Untitled Page - Microsoft I                                                         | nternet Explorer provided by San Fra                                                             | ncisco Health Plan |                                                                                                    |     |                                                              |     | _ 🗆 ×  |
|---------------------------------------------------------------------------------------|--------------------------------------------------------------------------------------------------|--------------------|----------------------------------------------------------------------------------------------------|-----|--------------------------------------------------------------|-----|--------|
| File Edit View Favorites                                                              | Tools Help                                                                                       |                    |                                                                                                    |     |                                                              |     |        |
| SAN FRANCISCO<br>HEALTH PLAN<br>Here for you<br>SFHP Customer Service<br>(415)547.780 | Search Criteria                                                                                  |                    |                                                                                                    |     |                                                              |     |        |
| Authorizations Search<br>Member Rester<br>Member Search<br>Claim Search               | Authorization ID:<br>Member ID:<br>PCP ID:<br>Requesting Provider Imme:<br>Requested Date From:* | (mm/dd/yyyy)       | Authorization Type:<br>Member First Name:<br>PCP First Name:<br>Service Code:<br>Requested Date Toc <sup>4</sup> | All | Authorization Status:<br>Nember Last Name:<br>PCP Last Name: | All | Search |

## **Download Patient Roster in Excel Format**

1. After logging in, click "View Current Patient Roster" if you are an SFHP primary care provider

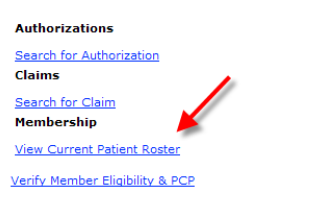

For access to additional features please call 415-547-7818 x7084.

- 2. "Member Roster" will open in a new window-please ensure that your browser is not blocking pop ups
- 3. Click "Download Excel" and the roster will open in Excel

| CUntitled Page - Microsoft                   | Internet Explorer provided l | by San Francisco Healt | h Plan       |                  |           |        |            |     |        |             | _ [ ] ×                    |
|----------------------------------------------|------------------------------|------------------------|--------------|------------------|-----------|--------|------------|-----|--------|-------------|----------------------------|
| File Edit View Favorites                     | Tools Help                   |                        |              |                  |           |        |            |     |        |             |                            |
| 🏠 🕶 🔝 👻 🖃 🖷 🕶 Pag                            | e 🔹 Safety 👻 Tools 👻 🔞 💌     | <b>X</b> 3             |              |                  |           |        |            |     |        |             |                            |
| SAN FRANCISCO<br>HEALTH PLAN<br>Here for you |                              |                        |              |                  |           |        |            |     |        |             | <u>~</u>                   |
| (415)547-7800                                | — View Less Fiel             | ds                     | <b>+</b> \   | View More Fields |           | 🖡 Down | load Excel |     |        |             |                            |
|                                              |                              |                        |              |                  |           |        |            |     |        |             |                            |
| Authorizations Search                        | Member Roster for S          | SFHP Primary Ca        | are Provider |                  |           |        |            |     |        | Previous Hu | indred <u>Next Hundred</u> |
| Member Roster                                | Showing Results 1 to         | 100 out of 100 R       | ecords       |                  |           |        |            |     |        |             |                            |
| Member Search                                | SFHPID                       | Plan Code              | First Name   | M.I.             | Last Name | Date   | e of Birth | Age | Gender | Language    | Effective Date             |

# **Questions or Technical Support?**

If you have questions regarding this site please contact Provider Relations at (415) 547-7818 ext. 7084 or provider.relations@sfhp.org.